- น้ำ ZTE MF626 ใส่ในช่อง USB รอสักครู่ เครื่องของคุณจะพบ CD-ROM ไดร์เวอร์ ให้ติดตั้งจากไฟล์ Setup ใน CD-ROM และทำ ตามคำแนะนำในการติดตั้งจนเสร็จ
- เปิดโปรแกรม T-Mobile Mobile Broadband Manager
   ขึ้นมา รอเครื่องลงไดร์เวอร์จนเสร็จ โปรแกรมจะแสดง
   สัญญาณและผู้ให้บริการ

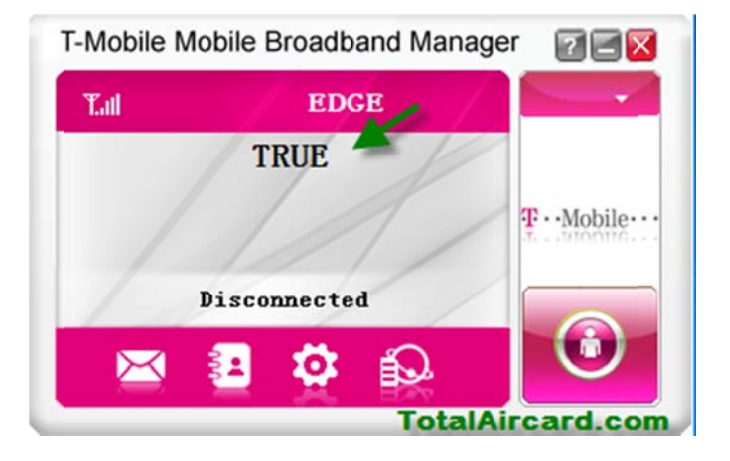

3. สร้างโปรไฟล์ของเครือข่ายที่ใช้ คลิกที่ Settings

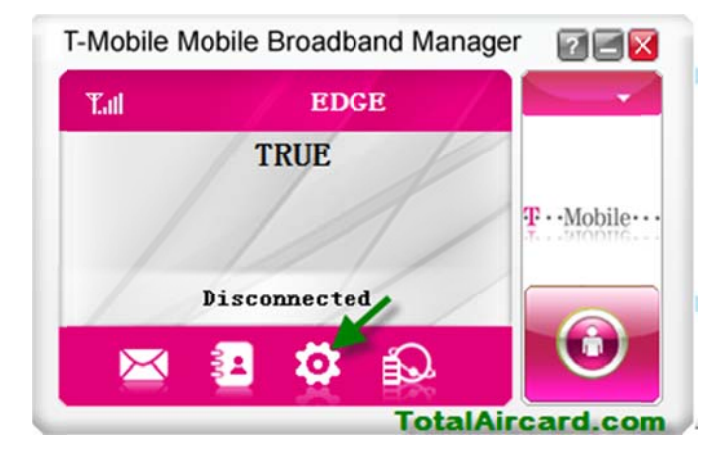

เลือก Connection คลิก Add เพื่อสร้างโปรไฟล์ตามรายละเอียด
 เสร็จแล้วคลิก Save ตามด้วย Apply

| GE Connection     |    |                    |        |
|-------------------|----|--------------------|--------|
| Selection         |    | Configuration name | -      |
| E Selection       |    | T-Mobile H         |        |
| Preference        |    | tele.ring          |        |
|                   |    | T-Mobile SK        |        |
| SMS Settings      |    | T-Mobile CG        |        |
| Sound             |    | T-Mobile MK        |        |
|                   |    | PTC Era            |        |
| Security          |    | AIS                |        |
| System            | •  |                    |        |
| 🖾 Speed Manager   |    | Add Edit           | Delete |
| 🚱 Update settings |    |                    |        |
| TotalAircard.o    | om |                    | Apply  |

- a. Config name = AIS, APN = internet, Dial Number = \*99\*\*\*1#
- b. Config name = DTAC, APN = www.dtac.co.th, Dial
  Number = \*99#
- c. Config name = True, APN = internet, Dial Number= \*99\*\*\*1#, User name = true, Password = true
- d. Config name = TOT/i-mobile, APN = internet, Dial
   Number = \*99#

Connection Common Advance Config File Config name TRUE Dial number \*99\*\*\*1# APN Obtain APN address automatically Use the following APN address internet User name Liser name true Password .... TotalAircard.com Sau

เมื่อเสร็จแล้วคลิก Connect เพื่อเชื่อมต่ออินเตอร์เน็ต/ คลิก
 Disconnect เพื่อตัดการเชื่อมต่ออินเตอร์เน็ต

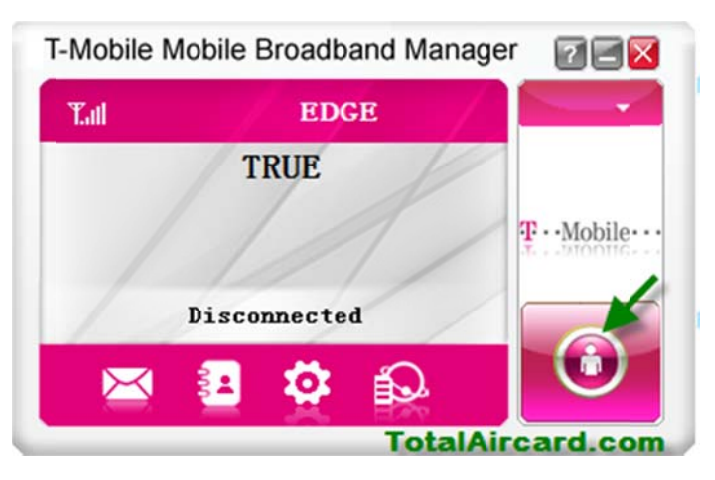

## หมายเหตุ

 เบอร์โทร Call Center ของผู้ให้บริการ AIS 1175, DTAC 1678, TRUE 1331, TOT 1777